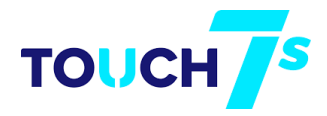

## Wakehurst Touch 7s Team Registration

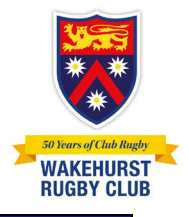

This self-help guide will assist managers register a team for Touch 7s.

| RUGBY ACCOUNT - SIGN IN & SIGN UP                                                                                                    |                                                                                                    |  |  |  |  |
|----------------------------------------------------------------------------------------------------|----------------------------------------------------------------------------------------------------|--|--|--|--|
| https://myaccount.rugby.com.au/<br>Enter you email address and click<br>continue<br>If you haven't registered this with<br>Rugby Xplorer before you will need to<br>create a new registration. Follow the<br>next few steps below<br>If you are already registered on<br>Xplorer jump to the next page. |                                                                                                    |  |  |  |  |
| Click<br>Sign me UP                                                                                                    | RUGBY AU<br>We couldn't find your Rugby account<br>There is a parter to use the unique or wave providence in the to 2 mode<br>with the to 2 mode<br>with t |  |  |  |  |
| Enter your details and click<br>Sign Up                                                                                                    | C          Sign-up to Rugby ID         Exerce         If errors         Exerce (second)         Exerce (second) </td                                                                                                    |  |  |  |  |
| If the system find a previous record<br>for you it will show you profiles that<br>might be yours.<br>If you have registered in the past<br>select your profile<br>If not the click<br>Not you ! Create new profile<br>And click<br>Continue                                                             | C<br>We have found some profiles that might be you!<br>Learning and and and and and and and and and and                                                                                                    |  |  |  |  |

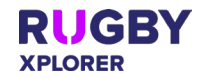

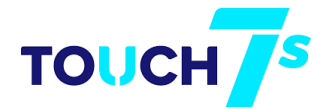

## Wakehurst Touch 7s

**Team Registration** 

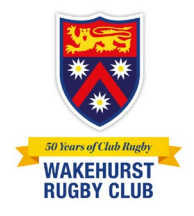

| The system will now send you an                                                 | RUGBY AU<br>←                                                                                                    |  |  |  |  |
|---------------------------------------------------------------------------------|----------------------------------------------------------------------------------------------------|--|--|--|--|
| email to you.                                                                   | You've got mail<br>A rap a for not an entry pare mail                                                                                                    |  |  |  |  |
|                                                                                 | autorette                                                                                                    |  |  |  |  |
| Wait a couple of minutes and check                                              |                                                                                                    |  |  |  |  |
| your email                                                                      | Tag the loss a two wells and participants and address or derivations of the transmission<br>Data transmission and the transmission and the transmission and transmission and the transmission and transmission and transmissio |  |  |  |  |
|                                                                                 | Criticano ya wata di twaned Datago                                                                                                    |  |  |  |  |
| Open your email                                                                 |                                                                                                    |  |  |  |  |
|                                                                                 |                                                                                                    |  |  |  |  |
|                                                                                 |                                                                                                    |  |  |  |  |
| Your email should look like this                                                | Welcone to Rugby Tgloter<br>ty hay 19 hays 19 hays 19 ha  |  |  |  |  |
|                                                                                 |                                                                                                    |  |  |  |  |
| Click the Verify email                                                          | Welcome to Rugby Xplorer<br>To make your and additional documents your account integrit glubar (bits the<br>bits tableses                                                                                                    |  |  |  |  |
| ·                                                                               | hangh galana<br>Rugh galana Facan<br>Hun Angh Canadhan                                                                                                    |  |  |  |  |
|                                                                                 |                                                                                                    |  |  |  |  |
|                                                                                 |                                                                                                    |  |  |  |  |
|                                                                                 |                                                                                                    |  |  |  |  |
|                                                                                 |                                                                                                    |  |  |  |  |
| A now Prowser window will open and                                              | RUGBY AU                                                                                                    |  |  |  |  |
| nomet you to enter your                                                         | Almost there! Provide the Annual Annual An                                                                                                    |  |  |  |  |
| NEW password                                                                    | haver                                                                                                    |  |  |  |  |
| and                                                                             | Dathe Russed                                                                                                    |  |  |  |  |
| enter vour                                                                      | сания                                                                                                    |  |  |  |  |
| NFW password again                                                              |                                                                                                    |  |  |  |  |
| and then click                                                                  |                                                                                                    |  |  |  |  |
| CONFIRM                                                                         |                                                                                                    |  |  |  |  |
|                                                                                 |                                                                                                    |  |  |  |  |
| Please fill in your details and unload a                                        | RUGBY AU                                                                                                    |  |  |  |  |
| nhotograph of yourself                                                          | My hole<br>Regar                                                                                                    |  |  |  |  |
| photographionyoursen                                                            | Marcias Slock                                                                                                    |  |  |  |  |
| PLEASE make sure your profile is                                                |                                                                                                    |  |  |  |  |
| marked as                                                                       | Biography∠                                                                                                    |  |  |  |  |
| Make my profile private NO                                                      | buck recentry.                                                                                                    |  |  |  |  |
| , , , , , , , , , , , , , , , , , , ,                                           | Present Databa                                                                                                    |  |  |  |  |
| The only people who will see your                                               | International         International           Construction         MORE           Construction         More           Construction         More                                                                                                    |  |  |  |  |
| profile will be the Wakehurst Touch                                             | ternamic minimum Q                                                                                                    |  |  |  |  |
| 7s admin team!                                                                  |                                                                                                    |  |  |  |  |
|                                                                                 |                                                                                                    |  |  |  |  |
| Please click update in each section as                                          |                                                                                                    |  |  |  |  |
| you complete it                                                                 |                                                                                                    |  |  |  |  |
| Registration                                                                    |                                                                                                    |  |  |  |  |
| You must have completed sign in/ sign up procedure first via Rugby Xplorer app. |                                                                                                    |  |  |  |  |
|                                                                                 |                                                                                                    |  |  |  |  |

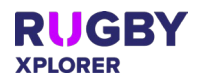

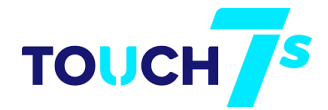

## Wakehurst Touch 7s Team Registration

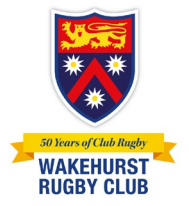

| Open Rugby Xplorer app/ Rugby Portal<br>Click " <b>Register</b> "                          | Rusey<br>strawns<br>Video<br>nationis<br>Register<br>My Profile<br>My Credits<br>Learning Centre<br>Coaching Hub<br>Consent Forms<br>Logout | Biography<br>Add a short bio to tell people more about you<br>Edit Bio<br>Personal Details |                                                                                                    | en en en en en en en en en en en en en e                                                                                                    | ude Ball<br>dy Dr. esotes<br>whith Accounts | -    |
|--------------------------------------------------------------------------------------------|----------------------------------------------------------------------------------------------------|--------------------------------------------------------------------------------------------|----------------------------------------------------------------------------------------------------|----------------------------------------------------------------------------------------------------|---------------------------------------------|------|
| At this point you will see options                                                         | RUGHY XPLORER                                                                                                    |                                                                                            |                                                                                                    |                                                                                                    |                                             |      |
| Click on<br>Register a Team                                                                | Negreen<br>Mr prais<br>Mr Caralla<br>Canantage Carana<br>Canantage Carana<br>Cananta Farma<br>Laguel                                        |                                                                                            |                                                                                                    | Play Rugby         Para Materia       •         Play Rught Anteria       •         Play Rught Anteria       • |                                             |      |
| Which Rugby Event would you like<br>to register to?                                        | RUGEY SPLONER                                                                                                    |                                                                                            | Which Rughy Event                                                                                                    | would you like to register to?                                                                                                    |                                             |      |
| Start typing <b>WAKE</b><br>You will then see a popup showing<br><b>Wakehurst Touch 7s</b> | Nagara<br>Ma Paula<br>Ma Carlan<br>Lawang Kana<br>Carang Ana<br>Carang Ana<br>Carang Ana<br>Carang Ana<br>Carang Ana                        |                                                                                            | P each<br>P and<br>Sealer<br>Means Argentin<br>Means Argentin<br>Means Argentin                                                                                                    |                                                                                                    | •                                           |      |
| Please click the select box on the<br>right hand side<br>click<br>Next                     |                                                                                                    |                                                                                            |                                                                                                    |                                                                                                    |                                             |      |
| You will be asked to enter your                                                            | Princy Policy<br>Tames of Jamite<br>RUGBY SPLORER                                                                                           | Back.                                                                                      |                                                                                                    | am Dotaile                                                                                                    |                                             | Nest |
| Team Name PLEASE add the Age<br>group in brackets                                          | Popolar<br>May Ponta<br>May Contat<br>Latering (Sortin<br>Casaring Julia<br>Astron Pupol<br>Consent Anem<br>Lagout                          |                                                                                            | In the second second se | arn Defails<br>enhant book?s                                                                                                    |                                             |      |
| Such as <mark>Scary Bananas ( U12)</mark>                                                  |                                                                                                    |                                                                                            | cue<br>Watehanst Rogby Chit (Juniors & Teach 7g                                                                                                    |                                                                                                    | ×                                           |      |
| Be creative and please age the Age<br>group U6, U9, U11, Opens etc                         |                                                                                                    |                                                                                            |                                                                                                    |                                                                                                    |                                             |      |
| Also Select<br><sup>"Wakehurst Rugby Club ( Juniors &amp; touch7s)</sup>                   | Press Forcy<br>Tore of Baster                                                                                                    | Beck                                                                                       |                                                                                                    |                                                                                                    |                                             | Not  |

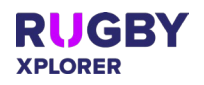

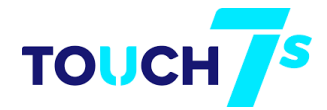

## Wakehurst Touch 7s

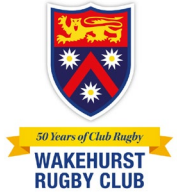

**Team Registration** 

|                                                 | U                                                                                                   |                                                                                                    |                                                            |
|-------------------------------------------------|----------------------------------------------------------------------------------------------------|----------------------------------------------------------------------------------------------------|------------------------------------------------------------|
| You are now ready to register your              | RUGHYXXXXXBR                                                                                        | Perietration Summany                                                                                                    |                                                            |
| to a construction reduct to register your       | Brighter<br>My Frothe                                                                               | registration summary                                                                                                    |                                                            |
| team                                            | My Craetts<br>Learning Cuntra                                                                       | witherware tructors<br>TEST Tructor 3, (ES)                                                                                                    |                                                            |
|                                                 | Couching Hub<br>Admin Portal                                                                        | Registration Fee - \$0                                                                                                    |                                                            |
| You should read the National teams              | Consett Forms :                                                                                     | Southern Southern Sou |                                                            |
|                                                 | Logovit                                                                                             | *A 2PU transmittent free will apply to all or time papersons.                                                                                                    |                                                            |
| and conditions                                  |                                                                                                    | Invervente and acknowledge the National forms and<br>Constitute                                                                                                    |                                                            |
|                                                 |                                                                                                    |                                                                                                    |                                                            |
| Once you hanny                                  |                                                                                                    |                                                                                                    |                                                            |
|                                                 |                                                                                                    |                                                                                                    |                                                            |
|                                                 |                                                                                                    |                                                                                                    |                                                            |
| Click the I have read and agree to the          |                                                                                                    |                                                                                                    |                                                            |
| National Terms and Conditions                   |                                                                                                    |                                                                                                    |                                                            |
|                                                 |                                                                                                    |                                                                                                    |                                                            |
|                                                 |                                                                                                    |                                                                                                    |                                                            |
| Then click <b>PAY</b>                           | Marythay Back                                                                                       |                                                                                                    | Pey \$0                                                    |
| You should now get the screen saving            | here of herein                                                                                      |                                                                                                    |                                                            |
| Tou should now get the server saying            | R-VEF 37-GRM                                                                                        |                                                                                                    |                                                            |
|                                                 | Register                                                                                            | Success! Your registration is complete                                                                                                    |                                                            |
| Success! Your registration is                   | ny river<br>My Credita                                                                              |                                                                                                    |                                                            |
| complete                                        | Lanting Catton<br>Counting Hub                                                                      | Q                                                                                                    |                                                            |
| complete                                        | Admin Portal<br>Consert Forms                                                                       | r n                                                                                                    |                                                            |
|                                                 | Legent                                                                                              |                                                                                                    |                                                            |
|                                                 |                                                                                                    | Film                                                                                                    |                                                            |
| Confirm your personal details click             |                                                                                                    |                                                                                                    |                                                            |
|                                                 |                                                                                                    |                                                                                                    |                                                            |
| next                                            |                                                                                                    |                                                                                                    |                                                            |
|                                                 |                                                                                                    |                                                                                                    |                                                            |
|                                                 |                                                                                                    |                                                                                                    |                                                            |
|                                                 |                                                                                                    |                                                                                                    |                                                            |
|                                                 |                                                                                                    |                                                                                                    |                                                            |
|                                                 |                                                                                                    |                                                                                                    |                                                            |
|                                                 |                                                                                                    |                                                                                                    |                                                            |
|                                                 | Noghay<br>Insulians                                                                                 |                                                                                                    |                                                            |
| Now go to your email and you will see           | Successful Registration                                                                             |                                                                                                    |                                                            |
| an email from                                   | To marcus stock@outlook.com                                                                         |                                                                                                    |                                                            |
|                                                 | In there are production with now this message is casplayed, click here to view it in a web bromset. |                                                                                                    |                                                            |
| norepiy@rugbyxpiorer.com.au                     |                                                                                                    | Team Registration                                                                                                    | Confirmation                                               |
|                                                 |                                                                                                    | Thank you for registering your team to Wa                                                                                                    | kehurst Touch7s.                                           |
| You will see a link in the email you can        |                                                                                                    | Your payment of \$0.00 has been processed                                                                                                    | L                                                          |
| now cond to your players                        |                                                                                                    | Fee Breakdown:                                                                                                    |                                                            |
| now senu to your players,                       |                                                                                                    | Association                                                                                                    | \$0 AUD                                                    |
| Send this registration link to your             |                                                                                                    | State                                                                                                    | \$0 AUD                                                    |
| players and team officials to register          |                                                                                                    | mourance                                                                                                    | 10 DVD                                                     |
| disactly into New Trees News (11)               |                                                                                                    | Payment Breakdown:<br>Invoice Total                                                                                                    | \$0.00 AUD                                                 |
| directly into <mark>Your Team Name (Uxx)</mark> |                                                                                                    | Discount                                                                                                    | \$0.00 AUD                                                 |
| participating in Wakehurst Touch 7s             |                                                                                                    | Transaction Fee                                                                                                    | \$0.00 AUD                                                 |
|                                                 |                                                                                                    | Amount Paid                                                                                                    | \$0.00 AUD                                                 |
|                                                 |                                                                                                    | Send this registration link to your players a<br>into TEST Touch 7s (U12) participating in W                                                                                                    | nd team officials to register directly<br>akehurst Touch7s |
| nttps://myaccount.rugbyxplorer.com.au/          |                                                                                                    | https://myaccount.rugbyxplorer.com.au/m<br>Touch 7s (U12)                                                                                                    | t-cnoose-registration?name=TEST                            |
| mt-choose-registration?name="Your               |                                                                                                    | Team admin user permissions have been a                                                                                                    | ranted automatically, allowing you                         |
| Team Name (Uxx)"                                |                                                                                                    | This resistration is subject to the Wakebur                                                                                                    | t Touch7s terms and conditions.                            |
|                                                 |                                                                                                    | Rugby Xolorer Team                                                                                                    |                                                            |
| Toom adminusor permissions have                 |                                                                                                    | Your Rugby Connection                                                                                                    |                                                            |
|                                                 |                                                                                                    | For more information on insurance click h                                                                                                    | re.                                                        |
| been granted automatically, allowing            |                                                                                                    |                                                                                                    |                                                            |
| you to manage your team in the                  |                                                                                                    |                                                                                                    |                                                            |
| Pughy Match Day are                             |                                                                                                    |                                                                                                    |                                                            |
| Rugby Match Day app.                            |                                                                                                    |                                                                                                    |                                                            |

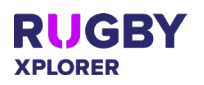